# Activate or Forgot Password UUM Cisco Webex

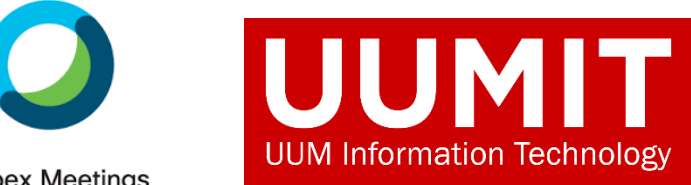

Webex Meetings

## Active UUM Cisco Webex

Step 1: Type <a href="https://uum.webex.com/">https://uum.webex.com/</a>

Recommended using Notebook or Computer and Open Browser Google Chrome

# Step 2: Click Sign In

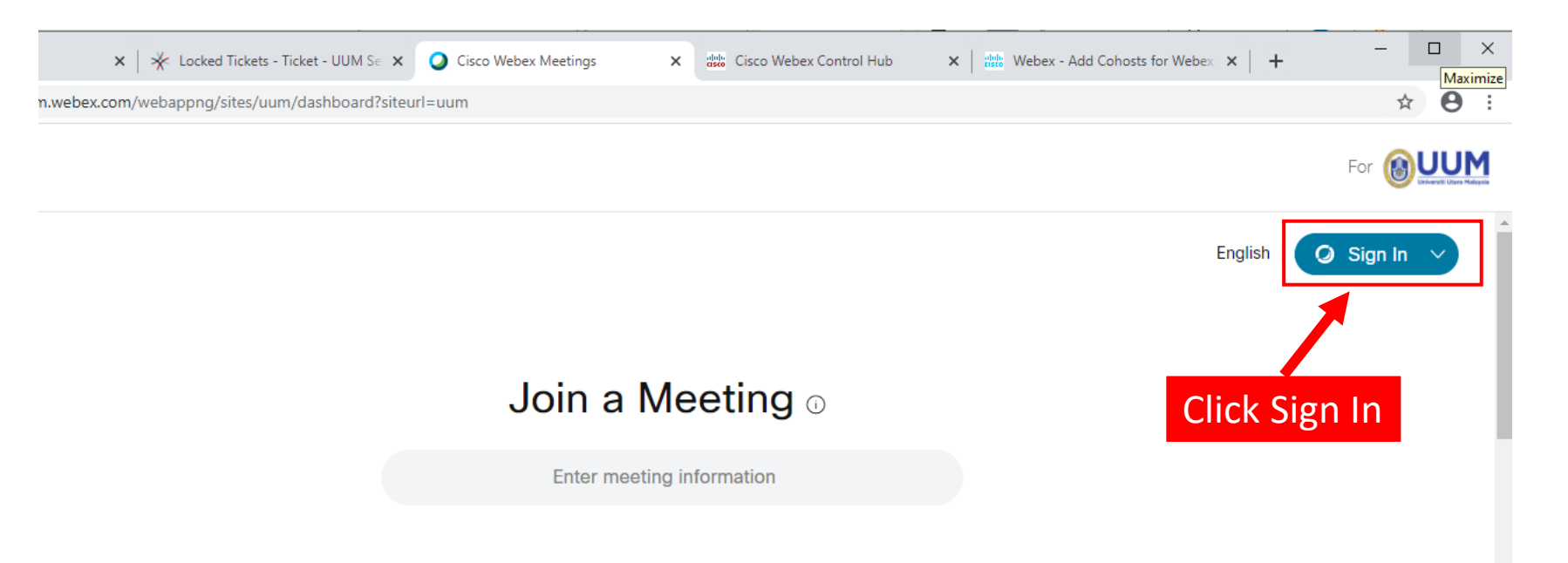

### Step 3: Activate Account

Enter email uum & Click Next

If account **Not Activate**, please click **Resend** and check email personal mailbox (refer **Step 4a**)

Your account is pending activation. To activate your account, click the link we've sent to

or

Didn't get the email message? Resend.

# Step 3: Loose Password

If loose password, click **Forgot password**. Check email personal mailbox. (refer **Step 4b**) Enter the 6-digit confirmation code & Click OK to process change new password (refer **Step 4c**)

## Step 4a : Click Activate

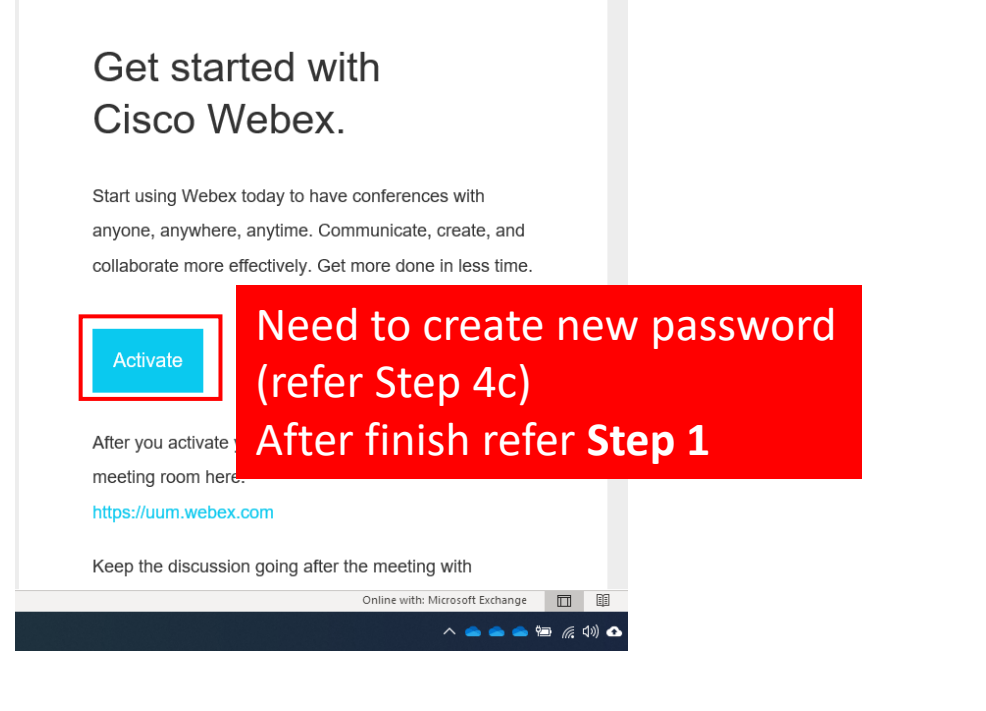

## Step 4b: 6-digit confirmation code

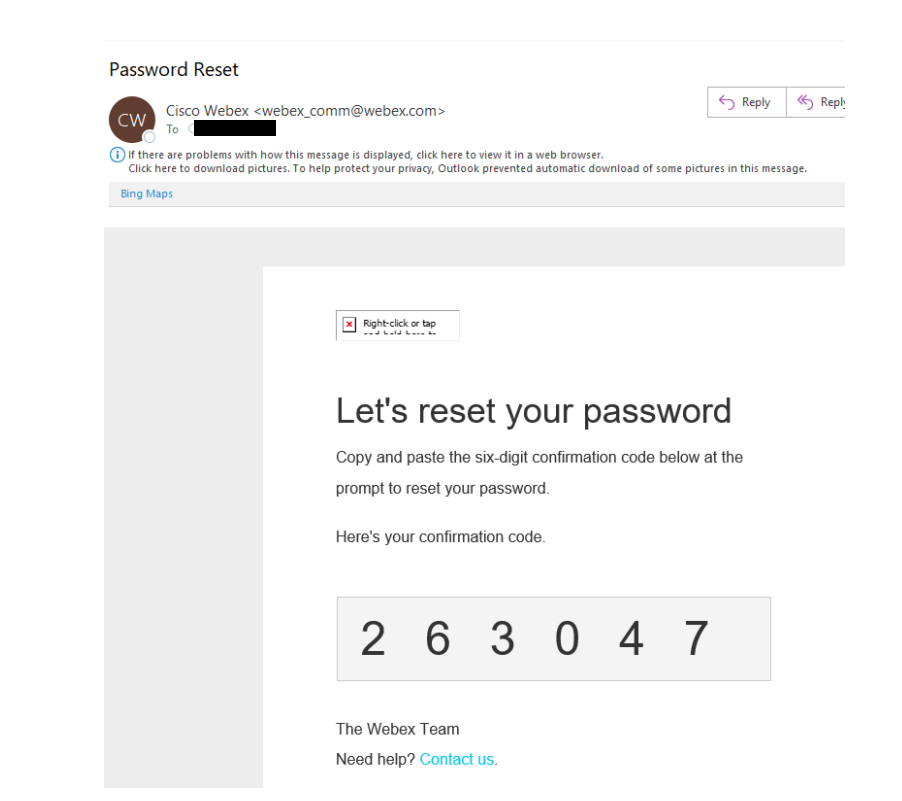

## Step 4c: Change Password and Save & Sign In

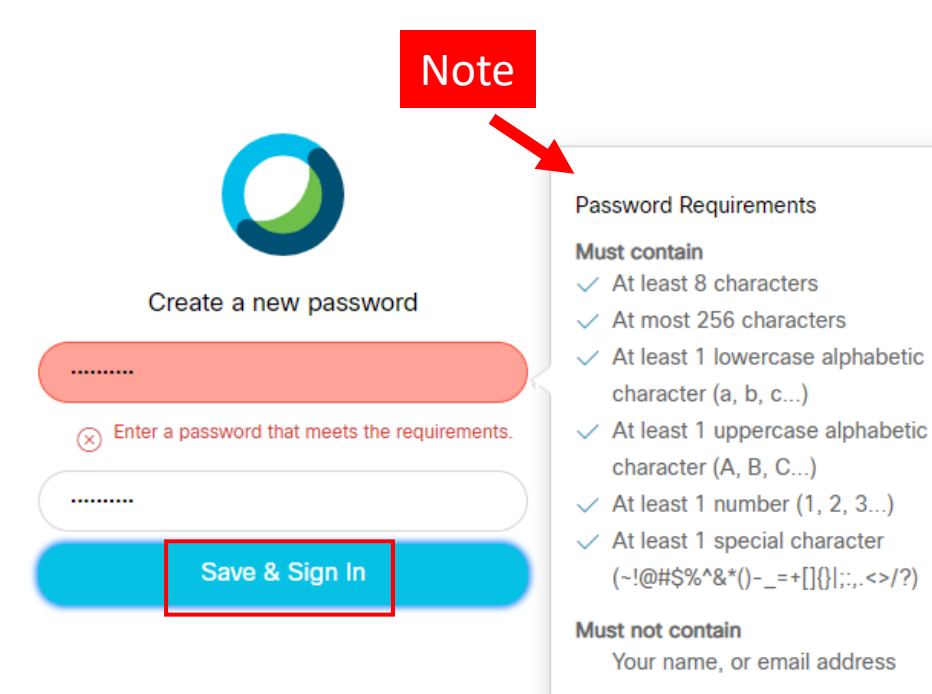

# Step 5

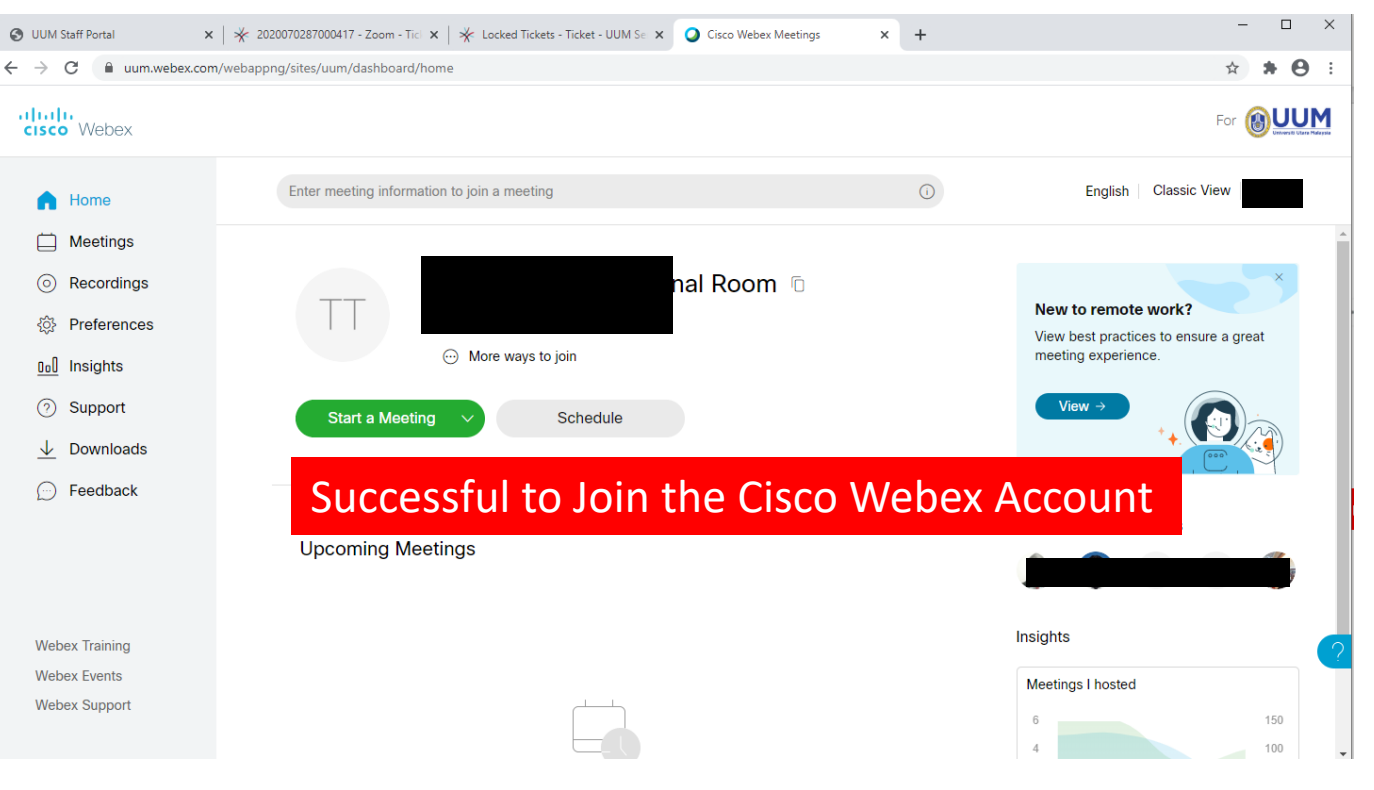

Should you require any further assistance or additional information, please do not hesitate to contact us itservices@uum.edu.my or Call: 04-928 6666/ 6622/ 6644